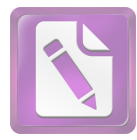

Edited with the trial version of Foxit Advanced PDF Editor To remove this notice, visit: www.foxitsoftware.com/shopping

# **SMARTRAJ** User MANUAL

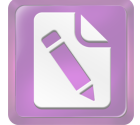

## 1. Url ---> Access to smartrajapp.urban.rajasthan.gov.in

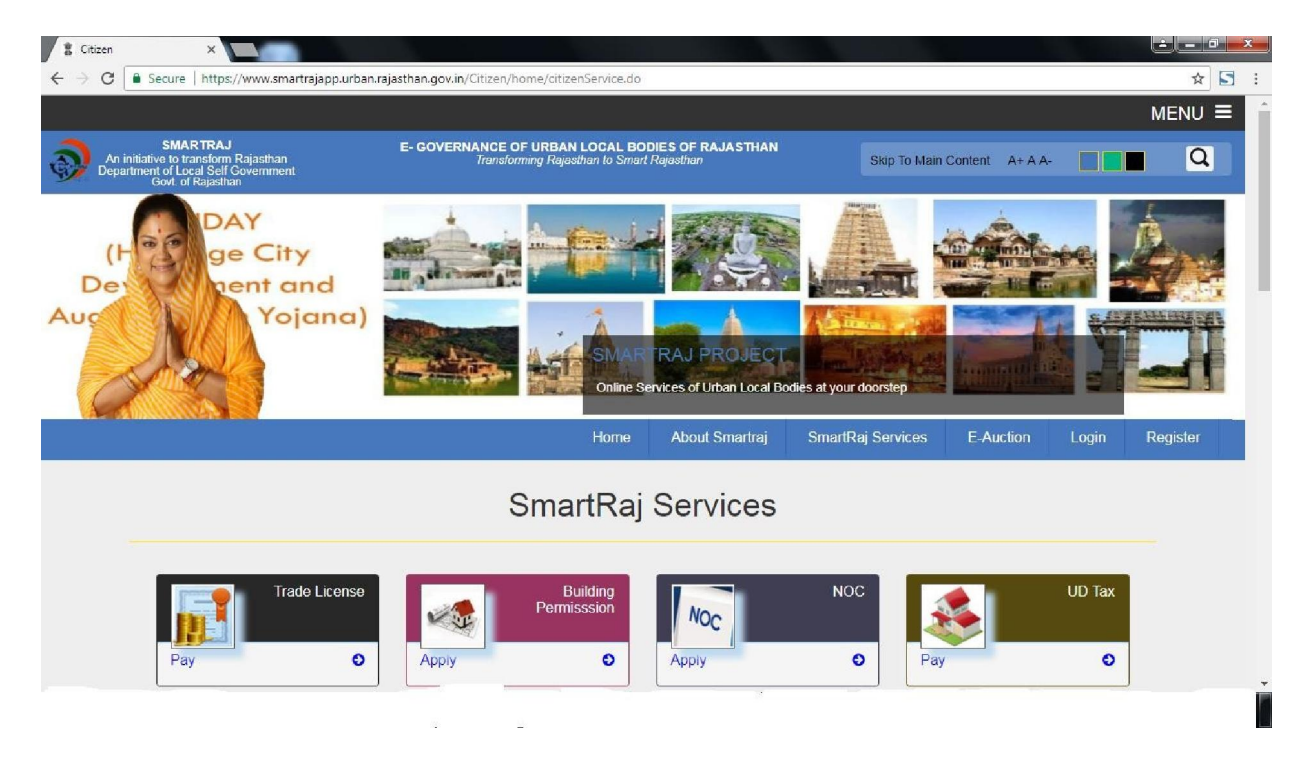

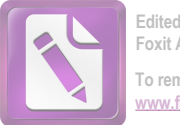

- 2. select the Trade License Application
- 3. Page redirect to login page

## Login page:

The User must log with username and password to operate the License applications received from citizen.

|                                                                                                    |                                                 |                                                                                                    |                                                                                    |                             |                                                                      | MENU ≡   |
|----------------------------------------------------------------------------------------------------|-------------------------------------------------|----------------------------------------------------------------------------------------------------|------------------------------------------------------------------------------------|-----------------------------|----------------------------------------------------------------------|----------|
| SMARTRAJ<br>An initiative to transform Rajasthan<br>Department of Local Self Governmen<br>Govt of Raissthan                          | E- GOV                                          | ERNANCE OF URBAN LOCAL BODI<br>Transforming Rajasthan to Smart Re                                                                                                    | E <b>S OF RAJASTHAN</b><br>ajasthan                                                | Skip To Main (              | Content A+ A A-                                                      | <b>Q</b> |
| A HAP                                                                                                    | URNA<br>Ani<br>Local S<br>Governm               | RASOI<br>napurno<br>Self Government<br>nent of Rajasthan<br>SMARTF<br>Online Serv                                                                                                    | POJAI<br>Rasc<br>Departmo<br>RAJ PROJECT<br>Ices of Urban Local Bodic              | NA<br>Di<br>ent             |                                                                      |          |
|                                                                                                    |                                                 | Home                                                                                                    | About Smartraj                                                                     | Smartkaj Services           | E-Auction Login                                                      | Register |
|                                                                                                    | REGISTERED CUST                                 | TOMERS<br>/th us, please log in.<br>Not a memeber?<br>Register Here                                                                                                    |                                                                                    |                             |                                                                      |          |
| Notal Officer/Smart<br>Shri Arvind Moha<br>S A.(Johni Directi<br>Ph.N.c0141-<br>2226712.0414.2224<br>E-Mail-<br>Itcall dbjalpur@gmal | Raj F<br>an Sewetaj<br>xr)<br>5711 Ja<br>Il com | kajasihan Urban Drinking water,<br>ge & Infrasthucture corpn. Address : Old<br>workfing Women's hoster,<br>mear Rajasithan Police HO,<br>Lai Kothi,<br>jugu - 302015 (rajasithan ) andra.<br>Email : nutliko@gamail.com | Social Links<br>Facebook<br>Twitter<br>Important Information<br>Help<br>Disclaimer | Thu<br>Time: 1<br>Webpage L | nsday 5 October 2017<br>8 : 18 : 54<br>ast Updated on : Sep 27, 2017 |          |
|                                                                                                    |                                                 | © 2017 CopyrightLocal Self Government & (                                                                                                    | Govt. of Rajasthan. All Rights                                                     | Reserved.                   |                                                                      |          |

4. If user is not registered the click the Register Here and Registered the user

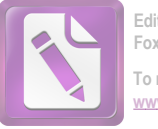

|                                                                                                    |                                                                                                    |                                                        |                                                                                    |                                  |                                                           |          | MENU 3   |
|----------------------------------------------------------------------------------------------------|----------------------------------------------------------------------------------------------------|--------------------------------------------------------|------------------------------------------------------------------------------------|----------------------------------|-----------------------------------------------------------|----------|----------|
| SMARTRAJ<br>An initiative to transform Rajasthan<br>Department of Local Self Government<br>Govt. of Rajasthan                                      | E- GOVERNANCE OF<br>Transform                                                                                                    | URBAN LOCAL BOD<br>ing Rajasthan to Smart F            | IES OF RAJASTHAN<br>Rajasthan                                                      | Skip To Main C                   | ontent A+AA-                                              |          | Q        |
|                                                                                                    |                                                                                                    | Home                                                   | e About Smartraj                                                                   | SmartRaj Services                | E-Auction                                                 | Login    | Register |
|                                                                                                    | 1                                                                                                    | User Reg                                               | jistration                                                                         |                                  |                                                           |          |          |
|                                                                                                    |                                                                                                    |                                                        |                                                                                    |                                  |                                                           |          |          |
|                                                                                                    | Full Name                                                                                                    |                                                        |                                                                                    |                                  |                                                           |          |          |
|                                                                                                    | UserName                                                                                                    |                                                        |                                                                                    |                                  |                                                           |          |          |
|                                                                                                    | Password                                                                                                    |                                                        |                                                                                    |                                  |                                                           |          |          |
|                                                                                                    | Email                                                                                                    |                                                        |                                                                                    |                                  |                                                           |          |          |
|                                                                                                    | Mobile Number                                                                                                    |                                                        |                                                                                    |                                  |                                                           |          |          |
|                                                                                                    | Address                                                                                                    |                                                        |                                                                                    |                                  |                                                           |          |          |
|                                                                                                    |                                                                                                    | Sav                                                    | /e                                                                                 |                                  |                                                           |          |          |
|                                                                                                    |                                                                                                    |                                                        |                                                                                    |                                  |                                                           |          |          |
| Nodai Officen/Smart Ra;<br>Shri Avrind Mohan<br>S.A.(Joint Director)<br>Ph.No.0141-<br>2226712,0141-2226711<br>E-Mai:-<br>ilcell.dbjäpur@gmail.com | Rajasthan Urban Dirnking<br>Sewerage & Infrastincture<br>working Women's hoster,<br>near Rajasthan Police HQ,<br>Lai Kothi,<br>Jaipur - 302015 (Rajasthan<br>Email : nuficko@gmail.com<br>Websife : urban rajasthan, | water,<br>corpn. Address : Old<br>ı ) India.<br>gov.in | Social Links<br>Facebook<br>Twitter<br>Important Information<br>Help<br>Disclaimer | Thurs<br>Time: 18<br>Webpage Las | sday 5 October 2017<br>: 18 : 09<br>st Updated on : Sep 2 | .7, 2017 |          |
|                                                                                                    | @ 2017 Copyright                                                                                                    | LLocal Self Government &                               | Govt. of Rajasthan. All Rights Re                                                  | served.                          |                                                           |          |          |

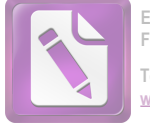

| JLB Name:                                  | Ajmer                                       |                                            |                                                 |  |
|--------------------------------------------|---------------------------------------------|--------------------------------------------|-------------------------------------------------|--|
| Applicant UID                              |                                             | Application Date                           | 05/10/2017                                      |  |
| isana Calanan I                            | For Select and                              | T Educational Qualification                |                                                 |  |
| Icense Category                            | c Select>                                   | Educational Qualification                  |                                                 |  |
| irst Name *                                |                                             | Middle Name                                |                                                 |  |
| ast Name *                                 |                                             | Property Number                            |                                                 |  |
| ather Name *                               |                                             | Applicant Age *                            |                                                 |  |
| Business Name *                            |                                             | Relation With Business*                    | < Select> •                                     |  |
| Nationality                                |                                             | Income Declaration *                       | 0.0                                             |  |
| Applicant's Sub Group                      |                                             |                                            |                                                 |  |
| Unemployement                              | Handicapped                                 | Widow lady                                 | Divorce lady                                    |  |
| Old person                                 | Other                                       |                                            |                                                 |  |
| pplicant Address Details                   |                                             |                                            |                                                 |  |
|                                            |                                             |                                            |                                                 |  |
| uilding Number                             |                                             | City/Town/Village                          |                                                 |  |
| ddress Line1*                              |                                             | Address Line2                              |                                                 |  |
| tate                                       | Rajasthan                                   | Country                                    | India                                           |  |
| mail Address *                             |                                             | Pincode                                    |                                                 |  |
| hone Number                                |                                             | Mobile Number *                            |                                                 |  |
| iosk location                              |                                             |                                            |                                                 |  |
|                                            |                                             |                                            |                                                 |  |
| ity *                                      | Select City                                 | Zone *                                     | Select Zone                                     |  |
| /and. *                                    | Select Ward                                 |                                            |                                                 |  |
| aldan Marilan                              |                                             | City/Terry (Village                        |                                                 |  |
| uilding Number                             |                                             | City/Town/Village                          |                                                 |  |
| ddress Line1*                              |                                             | Address Line2                              |                                                 |  |
| tate                                       | Rajasthan                                   | Country                                    | India                                           |  |
| mail Address                               |                                             | Pincode                                    |                                                 |  |
| hone Number                                |                                             | Mobile Number                              |                                                 |  |
| rea Of Premises*                           | Sq.M V                                      | Premises Description                       | < Select> V                                     |  |
|                                            |                                             |                                            |                                                 |  |
| ate Of Premises Usage*                     |                                             |                                            |                                                 |  |
| Iold Police Dept License                   | 🔍 Yes 🛞 No                                  | Police Dept License No                     |                                                 |  |
| Iold Explosive Dept License                | O Yes 🖲 No                                  | Explosive Dept License No                  |                                                 |  |
| ee Depends On * < Select> •                |                                             |                                            |                                                 |  |
| Commodities                                |                                             |                                            |                                                 |  |
| # License Type *                           | Name                                        | Quantity                                   | Unit                                            |  |
| 1 < Select>                                |                                             |                                            |                                                 |  |
| Alternate Oumer Detaile                    |                                             |                                            |                                                 |  |
| <b>O</b> Alternate Owner Details           |                                             |                                            |                                                 |  |
| # Name                                     | Designation                                 | Resider                                    | ntial Address                                   |  |
|                                            |                                             |                                            |                                                 |  |
| 1                                          |                                             |                                            |                                                 |  |
| I hereby declare that the above-mentione   | ed information is correct up to my knowleds | ge and I bear the responsibility for the c | correctness of the above-mentioned particulars. |  |
| I I hereby declare that the above-mentione | ed information is correct up to my knowled; | ge and I bear the responsibility for the c | correctness of the above-mentioned particulars. |  |
| I lereby declare that the above-mentione   | ed information is correct up to my knowled  | ge and I bear the responsibility for the c | correctness of the above-mentioned particulars. |  |

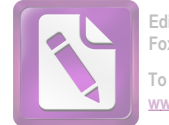

## Two Documents are necessary upload

| Secure   http          | JS://WWV | wsmartrajapp.urban.rajastnan.gov.in/staging/c | icense/tradeandstora | ige/editiradeAndstorage.do                  |                                       |                  | 7          |
|------------------------|----------|-----------------------------------------------|----------------------|---------------------------------------------|---------------------------------------|------------------|------------|
| pps 📙 Smart Raj Module | 0 0      | SmartRaj - eAuction P Ø SmartRaj - eAuction @ | SMARTRAJ - Demand    | Smartraj - NOC Ø SMARTRAJ - Gaushal         | 💾 BPAS Login 🔅 SmartRaj - Billing and | »                | Other book |
|                        |          |                                               | Save                 | Clear Delete                                |                                       |                  |            |
|                        | Docu     | iment Check List                              |                      |                                             |                                       |                  |            |
|                        | #        | Document Description                          | Status               | File Name                                   |                                       | Uploaded<br>Date | Operation  |
|                        |          |                                               |                      |                                             |                                       |                  |            |
|                        |          |                                               |                      |                                             |                                       |                  |            |
|                        |          |                                               |                      |                                             |                                       |                  |            |
|                        |          |                                               |                      |                                             |                                       |                  |            |
|                        |          |                                               |                      |                                             |                                       |                  |            |
|                        |          |                                               |                      |                                             |                                       |                  |            |
|                        |          | Adhar Identity Proof *                        | ×                    | 1300-174851-Citizen manual Trade Licens.pdf |                                       | 10/10/2017       | 0          |

6. Application Save then generate automatic unique application number

7. License Fees

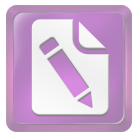

| New Collection       |                    |
|----------------------|--------------------|
| New License O Rer    | newal License      |
| Application Number * | Get Amount         |
| ULB Name:            | Ajmer              |
| Collection Date      | 0610/2017          |
| Collection Center*   | < Select> T        |
| Payment Mode*        | Cash •             |
| Bank*                | < Select> T        |
| Cheque/DD Number*    |                    |
| Branch <sup>®</sup>  | < Select> 7        |
| Amount               |                    |
|                      |                    |
|                      | Save Clear Pay Now |
| -                    |                    |
|                      |                    |

### Citizen Download Certificate

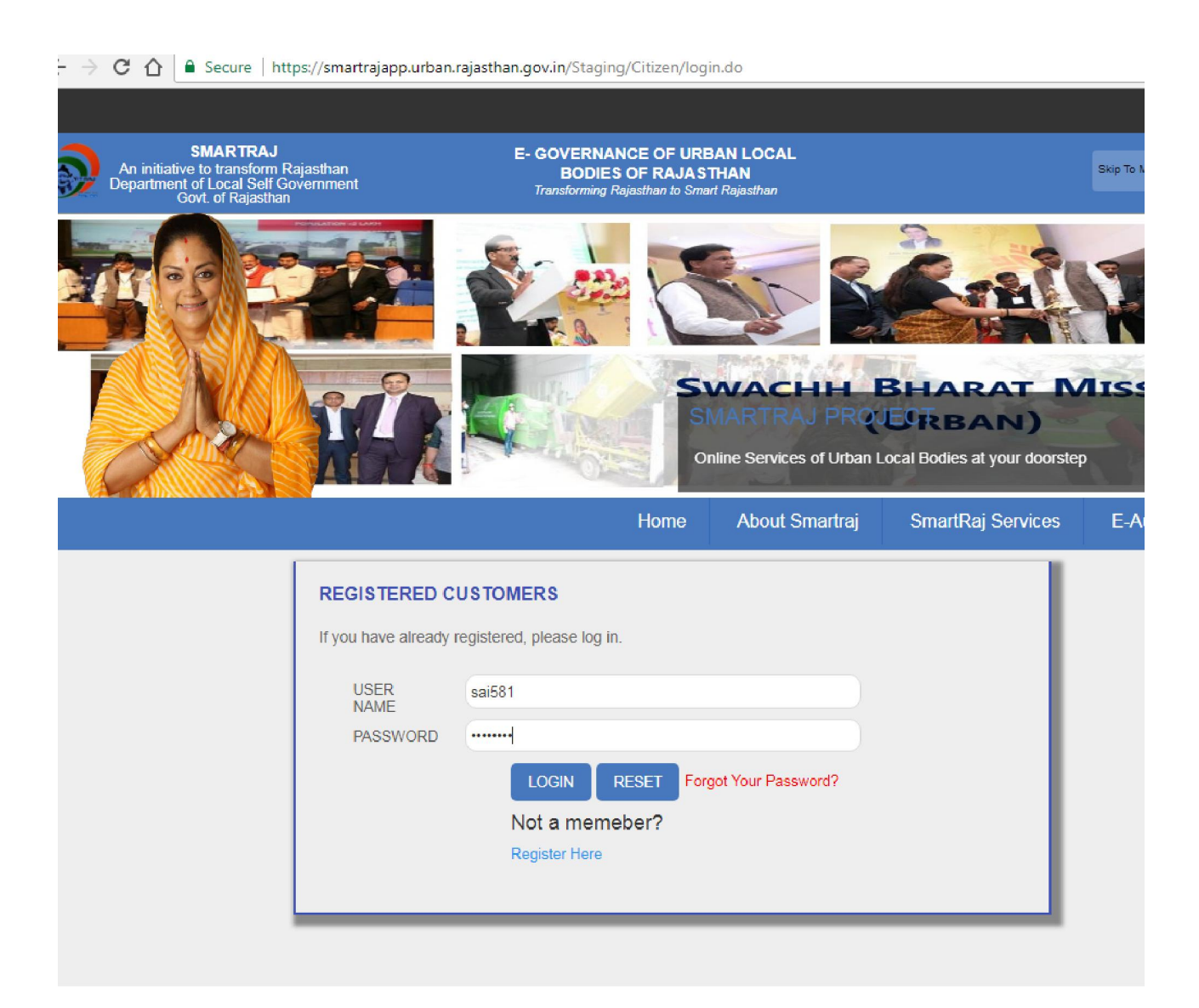

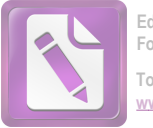

# SmartRaj Services

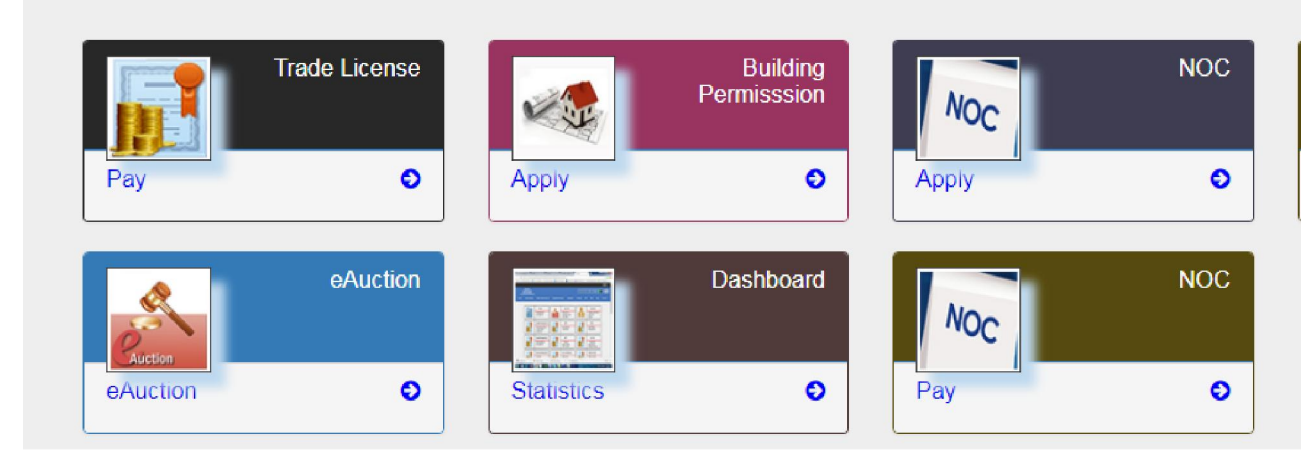

#### SmartRaj Services ade License NOC Building Permisssion Nor O Θ 0 Pay Apply Apply NOC eAuction close Proceed **ULB Name\*** Jaipur ۳ S Θ Tuesday 10 Rajasthan Urban Drinking water, Sewerage & Infrastructure corpn. Address : Old Facebook Time: 13 : 31 : working Women's hoster, Twitter Webpage Last Upd near Rajasthan Police HQ, Lal Kothi, Important Information Help Jaipur - 302015 (Rajasthan ) India. Email : ruifdco@gmail.com Website : urban.rajasthan.gov.in

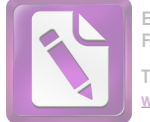

/ SdiJ01

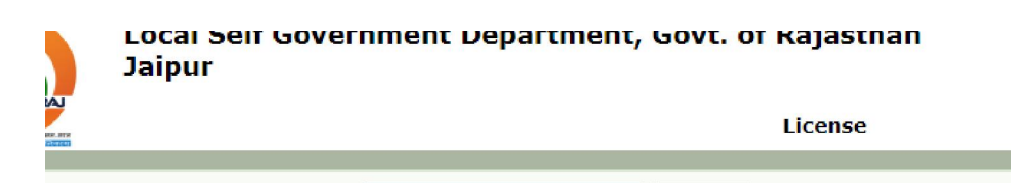

Service Type\* New License

New

|                       | License |                             |
|-----------------------|---------|-----------------------------|
|                       |         | License-Transactions >> Lis |
| Trade License Details |         |                             |

Proceed

| JLB Name:                 | Jaipur      |                           |              |   |
|---------------------------|-------------|---------------------------|--------------|---|
| Applicant UID             |             | Application Date          | 10/10/2017   |   |
| License Category *        | < Select>   | Educational Qualification | n *          |   |
| First Name *              |             | Middle Name               |              |   |
| Last Name *               |             | Property Number           |              |   |
| Father Name *             |             | Applicant Age *           |              |   |
| Business Name *           |             | Relation With Business*   | * < Select>  | ¥ |
| Nationality               |             | Income Declaration *      | 0.0          |   |
| Applicant's Sub Group     |             |                           |              |   |
| Unemployement             | Handicapped | Widow lady                | Divorce lady |   |
| Old person                | Other       |                           |              |   |
| Applicant Address Details |             |                           |              |   |
| Building Number           |             | City/Town/Village         |              |   |
|                           |             |                           |              |   |

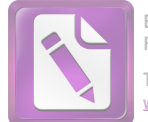

# Click on certificate button and download certificate

| saikai |                    |               | License        |                |              |                     | , sai581                     |
|--------|--------------------|---------------|----------------|----------------|--------------|---------------------|------------------------------|
|        |                    |               |                |                | L            | icense-Transactions | > List Trade License Details |
|        | List Trade License | e Details     |                |                |              |                     | New Trade License Details    |
|        | 🗄 Search Options   |               |                |                |              |                     |                              |
|        | Application Number | Business Name | Applicant Name | License Number | Final Status | Action              | Certificate                  |
|        | JAIPURREG3488      | simple        | sai sai sai    |                | LOI Issued   |                     | <b>e</b>                     |
|        | JAIPURREG3487      | simple        | sree sai       |                | Create       |                     |                              |

| t & Pape 1 of 1 | = + Automatic Zoom 4                                                                   | :: 0 6 8 ×         |
|-----------------|----------------------------------------------------------------------------------------|--------------------|
|                 | 🔊 नगर निगम अजमेर                                                                       | -                  |
|                 | <u>भूक</u> मुख्यालय                                                                    |                    |
| a a series      | (चनुर्भ अनुयूची धारा 130)                                                              |                    |
|                 | मांग संतति                                                                             |                    |
|                 | प्रेषित:                                                                               |                    |
|                 | आवेदनगरती werwe werwe                                                                  |                    |
|                 | विवासी: weave                                                                          |                    |
|                 |                                                                                        |                    |
|                 | गोटिस दिया जाता है कि अजमेर नगरनिगम दिनांक ¹808/2017                                   |                    |
|                 | को प्रारम्भ होने वाली 1 कालावधि के खिए weqwe Gym                                       |                    |
|                 | के कारन (यहां सम्पत्ति या अन्य विषय जिसके संबंध में कर उडवहणीय है, का डीजिए)           |                    |
|                 | ये शोध्य राशि. <sup>3000</sup> र, जो नियम संख्यांक के आधीन उदग्रहणीय है, की            |                    |
|                 | werwe - A.MERREG3412 में मांग करती है और यदि इस नोटिस की तालीम से पन्द्रह दिवस के भीतर |                    |
|                 | उक्त उक्त राशि कार्यालय अजमेर में संदत्त न कर दी जावे                                  |                    |
|                 | 🛥 💉 😋 🧑 🔄 😬 🧿                                                                          | 2 No 12 4 10-54 AM |

# **Renew License:**

User can select the Renew License application Details by clicking on its 'Application Number'.

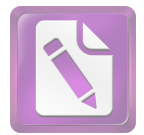

| License Renewal  |    |
|------------------|----|
| License Number * | 60 |
|                  |    |
|                  |    |
|                  |    |
|                  |    |
|                  |    |
|                  |    |

And apply for renew License

# **Renew License Fees :**

| New Collection     |                              |  |  |  |  |
|--------------------|------------------------------|--|--|--|--|
| New License ® Ren  | New License  Renewal License |  |  |  |  |
| License Number *   | Get Amount                   |  |  |  |  |
| ULB Name:          | Ajmer                        |  |  |  |  |
| Collection Date    | 08/10/2017                   |  |  |  |  |
| Collection Center* | < Select> T                  |  |  |  |  |
| Payment Mode*      | Cash •                       |  |  |  |  |
| Bank*              | < Select> ¥                  |  |  |  |  |
| Cheque/DD Number*  |                              |  |  |  |  |
| Branch*            | < Select> ¥                  |  |  |  |  |
| Amount*            |                              |  |  |  |  |
|                    |                              |  |  |  |  |
|                    | Save Clear Pay Now           |  |  |  |  |

After Process done Renewal License Generate